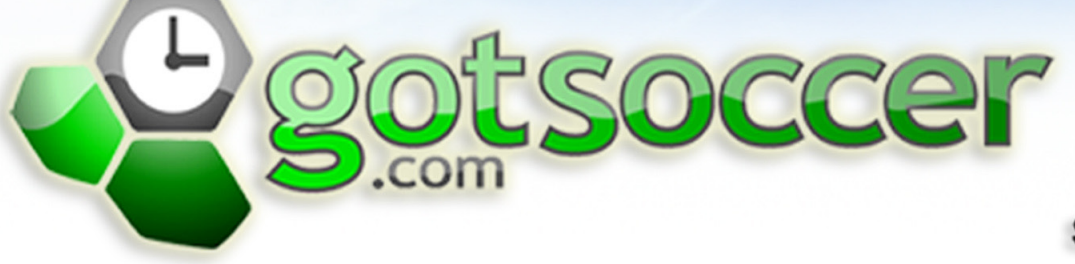

SOCCER'S SOFTWARE SOLUTION

# Registrar Manual Kedisilal Maunai

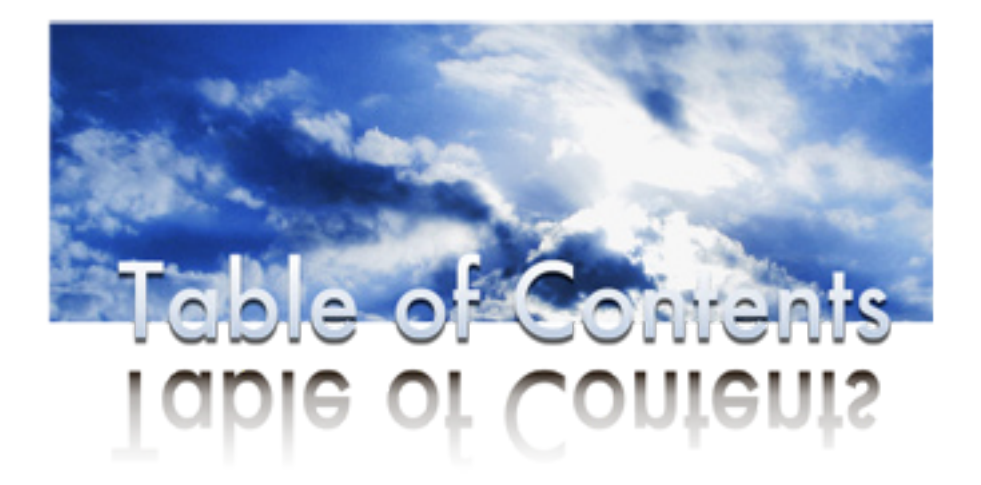

#### **Registration Event**

#### League Event

| Creating a League Event                                                | .14 |
|------------------------------------------------------------------------|-----|
|                                                                        |     |
| Rostering And Carding Teams in Your Registration Ur League Event 16    |     |
| Rostering And Carding An Individual Team                               | 17  |
| Secondary or Dual Rostered Players                                     | 20  |
| Rostering And Carding Teams In Bulk                                    | 21  |
| Jnderstanding The List Of Teams For Your Event                         | 22  |
| Jploading Your Signature To Print On The Official Rosters And ID Cards | 22  |
| Registrar Tab Options                                                  | 22  |

# **REGISTRAR MANUAL**

This manual is for those who will be Generating and Printing team Official Rosters and Player/Coach/Team Official ID cards and will only be applicable to those who have the "Registrar" tab in their account. If you don't have the "Registrar" tab, please contact your State office (if your state uses GotSoccer for registration) or your GotSoccer representative to have it turned on for you.

You will first need to get your teams into the "Registrar" tab so that you can generate and print official rosters and ID cards. There are two different ways that you can get teams to appear in your "Registrar" tab and we will review both of those methods in this manual.

One method is to create a **REGISTRATION EVENT**, as this will be the vehicle to move your teams from the **CLUB/HOME ASSOCIATION** tab to the REGISTRAR tab for the purposes of rostering and carding. The REG-ISTRATION EVENT method is for those associations who will not be using GotSoccer for their league scheduling and who only need to generate Official Rosters and ID Cards.

The other method is to create a **LEAGUE EVENT** (this will require your account to have the LEAGUE tab turned on) as this is another vehicle that will move teams into your **REGISTRAR** tab for the purposes of rostering and carding. The LEAGUE EVENT is the suggested method if you need to generate/print Official Rosters and ID Cards for teams who you will also be scheduling to compete in your league matches.

# **REGISTRATION EVENT**

As stated above, the **REGISTRATION EVENT** is a vehicle to move your teams from the CLUB/HOME ASSO-CIATION tab to the **REGISTRAR** tab for the purposes of rostering and carding.

# Creating A REGISTRATION EVENT

The first step in creating a registration event is to click on the **REGISTRAR TAB**, then click on **TEAMS** in the blue menu bar, and finally click on **REGISTRATION EVENTS** in the grey menu bar.

|        | S.com    | 30000           | _    |          | -      |          |         |      |
|--------|----------|-----------------|------|----------|--------|----------|---------|------|
|        |          |                 |      | Home     | Club   | Referees | Registr | ar 👔 |
| Home   | Coaches  | Team Officials  | P    | layers   | Tea    | ms Log   | Out H   | elp  |
| View & | Manage R | egistration Reg | jist | ration I | Events |          |         |      |

The next step is to click on the **NEW REGISTRATION EVENT** link.

| Com.com      |                | Home Club R       | eferces Registrar | Training                    | League Tournament      |  |
|--------------|----------------|-------------------|-------------------|-----------------------------|------------------------|--|
| me Coaches   | Team Officials | Players Team      | Log Out Help      |                             |                        |  |
| w& Manage R  | egistration R  | gistration Events |                   | <sup>1</sup> and the second |                        |  |
| Manage Re    | gistration Eve | ents =            |                   | -                           | New Registration Event |  |
| Search Filte | ers            |                   |                   |                             |                        |  |
| Dage Size 10 | E Exact N      | ame               | Apply Filters     |                             |                        |  |

- **EVENT NAME** Enter the name of your Registration Event (we suggest that you put the competition level as well as the season and year into the name) in the EVENT NAME box.
- **DESCRIPTION** Enter a description of the event in the DESCRIPTION box, this description will appear to teams who might search for your event from their team or club account. This field is not required.
- **DATES** This is where you will enter the USYSA calendar year, as this is how the system will know the ages of the players who will be rostered and carded. DO NOT enter the length of your season here as all of your players ages will be wrong when you generate official rosters and player cards.
- **CITY** Enter the city where your Club/League/Association is located.
- **STATE** Enter the state where your Club/League/Association is located.
- **ZIP CODE** Enter the zip code where your Club/League/Association is located.
- **REPORT REGISTRATIONS TO STATE** If you are rostering and carding players from teams who aren't directly affiliated with your association (they aren't listed under your Club/Home Association tab) but you are responsible to report these players to the state for billing purposes, you will need to select this checkbox so the state can bill you for them. This only applies to members of those states who use GotSoccer for their registration.
- OPEN REGISTRATION FORM- If you post the link to this Registration Event on your website, teams will not be able to register unless this checkbox is checked. Also, by checking this box teams and clubs will have the ability to search for the event from the "Search Events" link on their Home page.
- **SAVE** Anytime you enter a field or change a setting you must click on the Save button for it to take effect.

| General Information                                                         | General Location                        |
|-----------------------------------------------------------------------------|-----------------------------------------|
| Event Name Fall 2010 Competitive Registration                               | City Discovery Bay                      |
| Description                                                                 | State CA 🛟                              |
|                                                                             | Zip Code 94505                          |
|                                                                             | 🗆 Report Registrations to State 🛛 🚽 🛶 🛶 |
| h                                                                           | 🗆 Open Registration Form                |
| Dates 8/1/2010 - 7/31/2011                                                  |                                         |
| Important: For USYSA organizations the start date of registration should be | (Same) (Same)                           |
| being miscalculated.                                                        | Save Cancer                             |

Once you Open your registration form and click on the **SAVE** button the system will create a link to your registration form. This will be the link that you will post on your website for those teams who aren't listed under your Club/Home Association tab to click on and register. There is also a **PREVIEW FORM** link that you can click on to view what your registration form will look like.

| Basic Setup                                                        | Registration Fees                                          | Form Appearance                                            | Form Fields   |                                          |
|--------------------------------------------------------------------|------------------------------------------------------------|------------------------------------------------------------|---------------|------------------------------------------|
| General Info                                                       | ormation                                                   |                                                            | General Lo    | cation                                   |
| Ivent Name                                                         | all 2010 Competitive Reg                                   | istration                                                  | City          | iscovery Bay                             |
| Description                                                        |                                                            |                                                            | State         | ca 😜                                     |
|                                                                    |                                                            |                                                            | Zip Code 9    | 4505                                     |
|                                                                    |                                                            |                                                            | Updated 1/    | 24/2010 5:46:06 PM                       |
|                                                                    |                                                            | ß                                                          | Report        | Registrations to State                   |
| Dates                                                              | 8/1/2010 - 7/31/201                                        | 1                                                          | Ø Open Re     | egistration Form                         |
| important: For US<br>1/1 of the current ye<br>being miscalculated. | PSA organizations the start<br>ear. Using an earlier month | date of registration should be<br>may result in age groups | https://www.g | otsport.com/forms/app/?Event1D=9224<br>m |
|                                                                    |                                                            |                                                            |               | (Save) Cancel (Delete)                   |

You will also notice that when you clicked the **SAVE** button that some new tabs appeared, these tabs are Registration Fees, Form Appearance, and Form Fields.

| <b>Basic Setup</b> | <b>Registration Fees</b> | Form Appearance | Form Fields |
|--------------------|--------------------------|-----------------|-------------|
|                    |                          |                 |             |

**REGISTRATION FEES** - This is where you will enter fees (if you desire to charge those teams who apply for Rosters and ID Cards). You can create several different fee groups if you wish. You will also need to determine whether you are going to accept credit cards, paper checks/money orders, or accept vouchers for the Registration Event. If you are going to accept paper checks/money orders, you will need to fill in the Payment Address fields then click on the Save button.

| Basic Setup Registration Fees Form Appearance Form Fields                                                                                                    |                                                                                                    |
|----------------------------------------------------------------------------------------------------|----------------------------------------------------------------------------------------------------|
| Basic Setup       Registration Fees       Form Appearance       Form Fields         Current Application Fees / Groups         Group/Name       Fee       More Info (optional)       Available Order         Image: Colspan="2">Image: Colspan="2">Image: Colspan="2">Image: Colspan="2">Colspan="2">Image: Colspan="2">Colspan="2">Image: Colspan="2">Colspan="2">Image: Colspan="2">Colspan="2">Colspan="2"         Colspan="2">Colspan="2"         Colspan="2"             < | Payment Setup         Accept Credit Cards:         Accept Checks/Money Orders:         Accept Vouchers:         B         Create Vouchers         Save         Create Vouchers         Payment Address         Make         Checks/MOs         Out to:         Mail to         Address: |
|                                                                                                    | Address:<br>Address (2):<br>Address (3):<br>City:<br>State:<br>Zip Code:<br>Phone:                                                                                                    |
|                                                                                                    |                                                                                                    |

Save

**FORM APPEARANCE** - This is where you can upload your logo so that it appears on your Registration Event Application. You can also customize the colors on your Registration Event application to match your logo by clicking on the Eyedropper button and drag it over your logo where you can match the colors exactly.

| Colors & Fonts                     | Header Logo                                                                                                    |
|------------------------------------|----------------------------------------------------------------------------------------------------|
| Event Updated 1/24/2010 5:46:06 PM |                                                                                                    |
| Page Background Colors Custom      | Eyedropper                                                                                                    |
| Secondary Color Colors Custom      | [NO LOGO]                                                                                                    |
| Lines/Details Colors Custom (      | Eyedropper                                                                                                    |
| Event Name Text Colors Custom      | Evedropper Upload Logo                                                                                                    |
| Description Text Colors Custom     | Eyedropper Logo Background Colors Custom Eyedropper                                                                                                    |
| Preferred Font Tahoma Preview Font | Logo Positioning Left                                                                                                    |
| Website URL                        | Schodulos & Posults Page Design                                                                                                    |
| Event Homepage Content             | Page Template Standard                                                                                                    |
|                                    | Note: Public pages are updated periodically. Your changes may not be reflected<br>immediately. Check the timestamp at the bottom of the page to see when the<br>public view was last updated. Use the Preview Page Style button to view the<br>current colors and layout. |
|                                    | Preview Page Style                                                                                                    |
| (Save) Cancel                      | Preview Application Pages                                                                                                    |
|                                    | Link to your Application Form                                                                                                    |
|                                    | Use the link below to create a link from your website to the<br>application form:<br>https://www.ootsport.com/forms/app/?eventid=9224                                                                                                    |
|                                    | View Application Form                                                                                                    |

**FORM FIELDS** - This is where you can customize your application to ask any kind of question or alert those teams registering in numerous different format types.

| Basic Setup Regis                                                                                                    | stration Fees Form Appearance Form Fields                                                                                                    |
|----------------------------------------------------------------------------------------------------|----------------------------------------------------------------------------------------------------|
| Fall 2010 Compet                                                                                                    | titive Registration - Custom Form Fields                                                                                                    |
| Preview Custom Fo                                                                                                    | rm                                                                                                    |
| You can create your own<br>team database. There an<br>can create up to ten diffe<br>for that list in the "Label,<br>separate item on its own<br>form fields do not have a<br>that the user provide a re | form using this editor. Each form field you add to the page will save the users input into an available column in the<br>e a number of different columns available for different types or styles of application form questions. For example you<br>erent questions that require the user to select from a list of answers in a drop down list format. You create the label<br>/Text/Content* area and create all the items that appear in the dropdown list in the Available Values area. Put each<br>line and the system will turn that into a list of options and present it to the user in the style you've selected. Some<br>a list of available values and instead allow the user to type in their response or click a checkbox. If you want to require<br>esponse to the question, click the Required checkbox to turn it into a required field. |
| *New Form Field                                                                                                    |                                                                                                    |
| Select:                                                                                                    |                                                                                                    |
| Style:                                                                                                    |                                                                                                    |
| Label/Text/Content:                                                                                                    |                                                                                                    |
| Available Values:<br>One per line                                                                                                    |                                                                                                    |
|                                                                                                    | 1                                                                                                    |
| ROW #                                                                                                    |                                                                                                    |
| Required:                                                                                                    | 0                                                                                                    |

© GotSoccer, LLC. This document is the property of GotSoccer, LLC and may be sent or reproduced for any registered user of our software. This document may not be copied or transmitted to non-registered persons without the written permission of GotSoccer, LLC 2000 Strand St Neptune Beach, FL 32003

There are a number of different columns available for different types of styles of application form questions. To choose them click on the up/down arrows of the **SELECT** drop down menu.

| *New Form Field |   |
|-----------------|---|
| Select:         | • |

\* \* \* Support Tip \* \* \*

The first Custom Form Field Row # should be set to 10, with the second one being 20, the third one being 30 ... etc. We suggest this so that you don't have to move them around when making additions, editing or adjusting your custom form field questions. .

#### Need to know for Form Field Content:

- The question for each value choice will go in the LABEL/TEXT/CONTENT box.
- For Items that the registrant much choose such as Drop Down menus or Radio buttons, each answer must be put on it's own individual line in the Available Values box.
- You only have a certain number of available questions for each option. The number of Questions that you have used will be shown next to the option. For example, when you choose your first Drop Down menu question you will choose the first DROP DOWN LIST option.

Drop Down List

- Drop Down List Drop Down List (2) Drop Down List (3) Drop Down List (4)
- The second drop down menu question you want to create you will choose DROP DOWN LIST (2) as it is your second Drop Down List question. You have 10 total.

Drop Down List Drop Down List (2) Drop Down List (3) Drop Down List (4) Drop Down List (5) Drop Down List (6) Drop Down List (7)

 In our manual we have some example questions checked REQUIRED. Obliviously it is entirely up to you if you want to make a question required or not.

#### Form Field Options:

**TEXT/HTML CONTENT** is there for the Club/Home Association to inform the registering persons of anything they might need to know. This format cannot be made into a required field as it is only something the registering person can see, they cannot respond too or confirm.

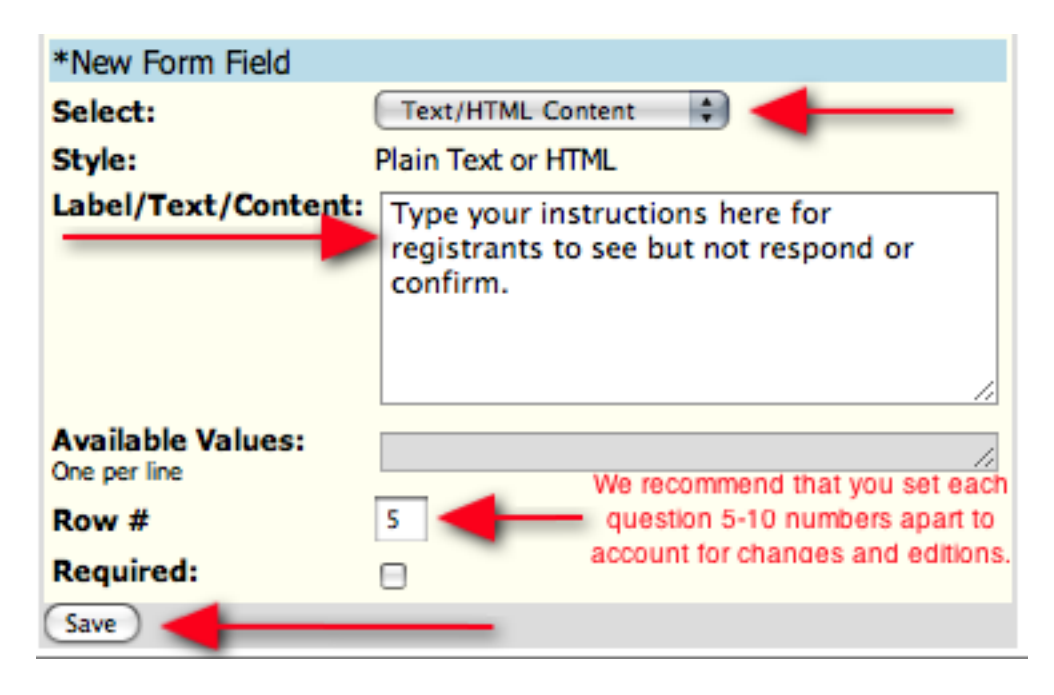

**CHECKBOX** is for a statement that you want someone to confirm that they have read and agreed too. A typical question for the Check box is "I understand that my child may be required to play soccer on a Sunday" or "I agree not to use any profanity at the soccer fields". Creating a check box and making it a requirement will force someone to agree to whatever it is before moving forward in the application. Thus you can use it at a later date to hold someone accountable.

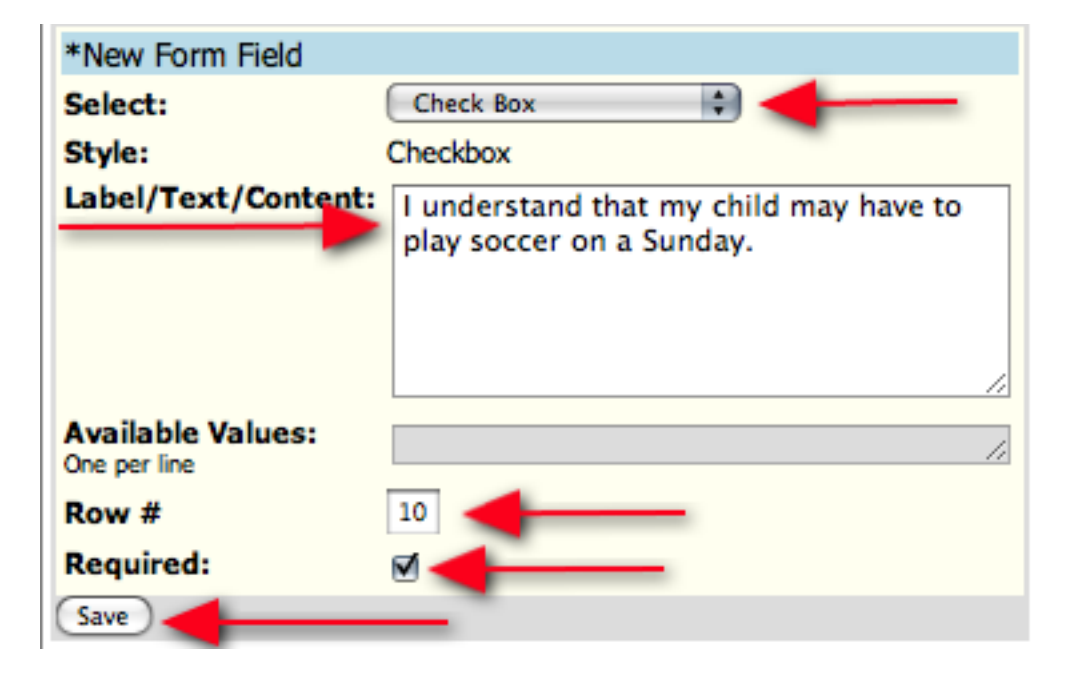

**TEXT INPUT (250 CHARACTERS MAX)** is used for creating a question you wish to have the registrant write a response too in 250 Characters or less.

| *New Form Field                   |                                                                                                    |
|-----------------------------------|----------------------------------------------------------------------------------------------------|
| Select:                           | Text Input                                                                                             |
| Style:                            | Text (250 Chars Max.)                                                                                  |
| Label/Text/Content:               | Tell us about your previous soccer<br>experience. If you have never played<br>soccer before type NONE. |
| Available Values:<br>One per line | /                                                                                                    |
| Row #                             | 15                                                                                                    |
| Required:                         | ₫ 🚽 ———                                                                                                |
| Save                              |                                                                                                    |

**LARGE TEXT BOX** is used for creating a question you wish to have the registrant write a response to in an infante amount of characters.

| *New Form Field     |                                                                |
|---------------------|----------------------------------------------------------------|
| Select:             | Large Text Box 🔹 🗲                                             |
| Style:              | Long Text                                                      |
| Label/Text/Content: | Tell us why you want to play for the<br>Scorpions Soccer Club. |
| Available Values:   |                                                                |
| One per line        | //                                                             |
| Row #               | 20                                                             |
| Required:           |                                                                |
| Save                | -                                                              |

**DROP DOWN LIST** is for questions where you want the registrant to choose from a list of options. The questions will go in the LABEL/TEXT/CONTENT box while each answer value must be listed on it's own individual line in the AVAILABLE VALUES section.

| *New Form Field                   |                                          |                                            |
|-----------------------------------|------------------------------------------|--------------------------------------------|
| Select:                           | Drop Down List 📫 🗧                       |                                            |
| Style:                            | Drop Down List                           | -                                          |
| Label/Text/Content:               | What team would you like to<br>on?       | o be primary                               |
| Available Values:<br>One per line | Raiders<br>Kickers<br>Dragons<br>Broncos | Each value<br>MUST be on<br>it's own line. |
| Row #<br>Required:                | 25                                       |                                            |
| Save Save                         |                                          |                                            |

**RADIO BUTTONS** are the same as Drop Down List options just in a different style. Instead of the registrant choosing an answer from a drop down list they will select it as a radio button option.

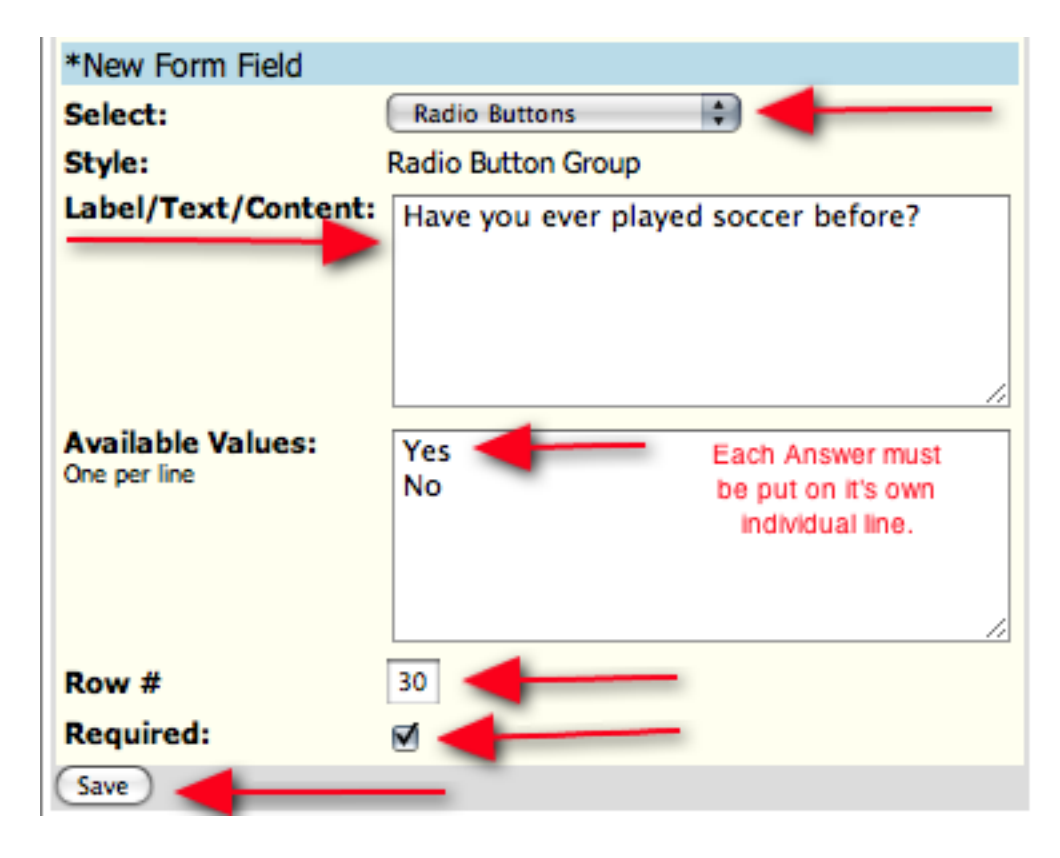

11

If you need to edit one of your custom form fields just click the **EDIT** button at the bottom of the item box.

| What team would y   | ou like to be primary on?                  |
|---------------------|--------------------------------------------|
| Select:             | Drop Down List                             |
| Style:              | Drop Down List                             |
| Label/Text/Content: | What team would you like to be primary on? |
| Preview:            | •                                          |
| Row #               | 25                                         |
| Required            | Yes                                        |
| Edit Delete         |                                            |

### Moving Teams From The Registrar Tab or the Club/Home Association Tab Into Your Registration Event

There are 2 ways you can move your teams into your registration event.

The first way:

 Once you have created the registration event click on TEAMS in the blue menu bar and VIEW & MAN-AGE in the grey menu bar.

|        | e.con   | n            |     | 1000        |         | No.        |      |          | 4000           | 1 |
|--------|---------|--------------|-----|-------------|---------|------------|------|----------|----------------|---|
|        |         |              |     | Home        | Website | State (ND) | Club | Referees | Registrar      | T |
| Home   | Coaches | Team Offici  | als | Players     | Teams   | Log Out    | Help |          |                |   |
| View & | Manage  | Registration | Reg | istration I | Events  |            |      |          | and the second |   |

2. From the **ENTER TEAMS IN AN IN-HOUSE LEAGUE OR REGISTRATION EVENT** drop down menu, choose your registration event and click the **SELECT** button. This will pull up all the teams in your account that are NOT enrolled in your registration or league event.

| View Associated Teams                     | Lock Selected Teams        | E Unleck    | Selected Teams             |                 |
|-------------------------------------------|----------------------------|-------------|----------------------------|-----------------|
| Export Event Coaches (CSV)                | Export Event Assistant Co. | aches (CSV) | Export Event Team Official | s (CSV)         |
| Search Filters Entered in                 |                            | 0           |                            |                 |
| Page Size Photos Gender Age               | Team Name/Number           | Level       | Coach/Manager Name         | (Apply Filters) |
| Enter Teams in an in-house league or reg  | istration event            |             |                            |                 |
| New showing teams NOT entered in New Hamp | shire Rog. (W 1/2/29)      |             |                            |                 |
| Items 1 - 20 of 181                       |                            |             |                            |                 |

3. Set your page size to **INFINITE** if you plan on putting all your teams into the registration event, otherwise filter your list accordingly. Then click the **SELECT** column heading to select all the teams on the page or check the box next to teams you want to put into the event and click the **ENTER SELECTED TEAMS** button.

12

| : (5              | elect                   | Clear                                                                                            |                                                                                                    |                                                                                                    |                                                                                                    |                                                                                                    |                                                                                                    |                                                                                                    |                                                                                                    |  |
|-------------------|-------------------------|--------------------------------------------------------------------------------------------------|----------------------------------------------------------------------------------------------------|----------------------------------------------------------------------------------------------------|----------------------------------------------------------------------------------------------------|----------------------------------------------------------------------------------------------------|----------------------------------------------------------------------------------------------------|----------------------------------------------------------------------------------------------------|----------------------------------------------------------------------------------------------------|--|
| shire Reg. (8/1/2 | 009)                    |                                                                                                  |                                                                                                    |                                                                                                    |                                                                                                    |                                                                                                    |                                                                                                    |                                                                                                    |                                                                                                    |  |
|                   | 0                       | Pa<br>12345                                                                                      | ges:<br>6 Z 8 9 10                                                                                                    |                                                                                                    |                                                                                                    | Next Page                                                                                                 |                                                                                                    |                                                                                                    |                                                                                                    |  |
| Gende             | r Age                   | Club                                                                                             | Name                                                                                                    | Level                                                                                                    | Ceach                                                                                                    | Manager                                                                                                   | Players                                                                                                    | -                                                                                                    | Cards                                                                                                    |  |
| Boys              | OPEN                    | Cooper<br>City<br>Cobras                                                                         | COOPER CITY<br>COBRAS                                                                                                    |                                                                                                    | Richard McBride                                                                                                    | Richard McBride                                                                                           | <u>0</u>                                                                                                    |                                                                                                    | (F)(8)                                                                                                    |  |
| Boys              | OPEN                    | Turnbull<br>Park                                                                                 | TURNBULL<br>PARK '87                                                                                                    |                                                                                                    | Mark McWilliam                                                                                                    |                                                                                                    | 0                                                                                                    |                                                                                                    | (F)(B)                                                                                                    |  |
| Boys              | OPEN                    |                                                                                                  | DALLAS<br>TEXANS 87<br>RED                                                                                                    |                                                                                                    | David Hudgell                                                                                                    | Karen Olive                                                                                               | 19                                                                                                    |                                                                                                    | (#)(8)                                                                                                    |  |
|                   | Sends     Boys     Boys | Select<br>shire Reg. (8/1/2009)<br>Shire Reg. (8/1/2009)<br>Sender Age<br>Boys OPEN<br>Boys OPEN | Select     Clear       shire Reg. (8/1/2009)     Pa       I 2 3 4 5       II 2 3 4 5       II 2 3 4 5 <th< td=""><td>Select     Clear       shire Reg. (8/1/2009)     Pages:<br/>1 2 3 4 5 6 7 8 9 10       Boys     OPEN     Cooper<br/>City<br/>Cobras     COOPER CITY<br/>COBRAS       Boys     OPEN     Turnbull<br/>Park     PARK '87       Boys     OPEN     Turnbull<br/>Park     PARK '87       Boys     OPEN     TEXANS 87<br/>RED</td><td>Select Clear shire Reg. (8/1/2009)  Pages: 1 2 3 4 5 6 7 8 9 10  Pages: 1 2 3 4 5 6 7 8 9 10  Page</td><td>Select       Clear         shire Reg. (8/1/2009)       Pages:         Pages:         1 2 3 4 5 5 7 8 9 10</td><td>Image: Select       Clear         Pages: 1 2 3 4 5 6 7 8 9 10         Next Page         Next Page         Image: Select       Select       Name       Level       Coach       Managet         Image: Select       Select       Select       Clear       Select       Select</td><td>Image: Select Clear         Select Clear         Select Clear         Pages: 1 2 3 4 5 5 7 8 9 10         Next Page =         Next Page =</td><td>Image: Select Clear         Select Clear         Select Clear         Page: 12345678910         Next Page :: 12345678910         Next Page :: 12345678910         <th cols<="" td=""></th></td></th<> | Select     Clear       shire Reg. (8/1/2009)     Pages:<br>1 2 3 4 5 6 7 8 9 10       Boys     OPEN     Cooper<br>City<br>Cobras     COOPER CITY<br>COBRAS       Boys     OPEN     Turnbull<br>Park     PARK '87       Boys     OPEN     Turnbull<br>Park     PARK '87       Boys     OPEN     TEXANS 87<br>RED | Select Clear shire Reg. (8/1/2009)  Pages: 1 2 3 4 5 6 7 8 9 10  Pages: 1 2 3 4 5 6 7 8 9 10  Page | Select       Clear         shire Reg. (8/1/2009)       Pages:         Pages:         1 2 3 4 5 5 7 8 9 10 | Image: Select       Clear         Pages: 1 2 3 4 5 6 7 8 9 10         Next Page         Next Page         Image: Select       Select       Name       Level       Coach       Managet         Image: Select       Select       Select       Clear       Select       Select | Image: Select Clear         Select Clear         Select Clear         Pages: 1 2 3 4 5 5 7 8 9 10         Next Page =         Next Page = | Image: Select Clear         Select Clear         Select Clear         Page: 12345678910         Next Page :: 12345678910         Next Page :: 12345678910 <th cols<="" td=""></th> |  |

4. There you go, now all of your teams have been entered into the event and are ready for carding and rostering.

The second way:

Enter teams into your registration or league event is from your Club/Home Association tab as the Registration Event will be added to the ENTER TEAMS IN AN IN-HOUSE LEAGUE, TRAINING PROGRAM, OR OTH-ER ASSOCIATED EVENT drop-down menu. To enter your teams into the Registration Event you will simply click on your CLUB/HOME ASSOCIATION tab, then click on TEAMS in the blue menu bar. From here you will select your Registration Event from the drop-down menu and click on the SELECT button, as this will bring up a list of all the teams that haven't yet registered with the Registration Event. Next, you will select the teams that you wish to enter into the Registration Event by checking the appropriate checkboxes, then click on the ENTER SELECTED TEAMS button and those teams will now appear in the Registration Event.

|                                                 |                                                                         |                                                                                 | -               | de a detende                           |                          | and the second                         | AMASSING                              |                                                              |                       | -                          |                             |                    |       |          |
|-------------------------------------------------|-------------------------------------------------------------------------|---------------------------------------------------------------------------------|-----------------|----------------------------------------|--------------------------|----------------------------------------|---------------------------------------|--------------------------------------------------------------|-----------------------|----------------------------|-----------------------------|--------------------|-------|----------|
| Manag                                           | e Tear                                                                  | ns                                                                              |                 |                                        |                          |                                        | -                                     |                                                              |                       |                            |                             |                    |       |          |
| _                                               | _                                                                       | _                                                                               | _               | _                                      | -                        |                                        |                                       | id Team 🛎 Expor                                              | t (CSV                | ) 🛎 Expor                  | t (XLS)                     | Lock 1             | feams | Unlock   |
| Page Si                                         | 2e 20                                                                   | 0                                                                               | Photo           | s Yes                                  | 5) Fi                    | Iter by U                              | pcoming Ev                            | ent [                                                        |                       |                            |                             |                    | 0     | (Apply I |
| Gender                                          | Age                                                                     |                                                                                 | Coact           | Manager                                | Name                     | Team                                   | Varme                                 | Level                                                        | Compet                | itive Level M              | magement                    |                    |       |          |
|                                                 |                                                                         | 199                                                                             |                 |                                        |                          |                                        |                                       |                                                              | Set Le                | vel + 1                    | 191                         |                    |       |          |
| Fall 20                                         | 010 Compe                                                               | titive Regi                                                                     | stratic         | on (8/1/20                             | 010.0-                   | -                                      | - Benister                            | And Dates                                                    |                       |                            |                             |                    |       |          |
| Now sho                                         | 010 Compe<br>wing tear                                                  | titive Regi<br>ns NOT er                                                        | thatic<br>teres | d in Fall 2                            | 010 Co                   | mpetiti                                | ve Registrat                          | tion (8/1/2010)                                              |                       |                            |                             |                    |       |          |
| Email 2<br>Items                                | Selected Te<br>1 - 20                                                   | titive Regi<br>ns NOT er<br>nams +)<br>of 28                                    | terei<br>Prir   | d in Fall 2                            | 010 Co<br>Team (         | mpetiti<br>Contacts                    | ve Registrat                          | tion (8/1/2010)                                              |                       |                            |                             |                    |       |          |
| Now sho                                         | Selected Te<br>1 - 20                                                   | ns NOT er                                                                       | Prin            | d in Fall 2                            | 010 Co<br>Team (         | mpetiti<br>Contacts                    | ve Registrat                          | tion (8/1/2010)                                              |                       | Ne                         | xt Page                     |                    |       |          |
| Email 1<br>Items<br>(Enter                      | Selected Te<br>Selected Te<br>Selected T                                | titive Regi<br>ns NOT er<br>sams +)<br>of 28                                    | Priz            | n (8/1/20<br>d in Fall 2<br>r Selected | 010 Co<br>Team (         | Contacts                               | Pag                                   | tion (8/1/2010)                                              |                       | Ne                         | xt Page »                   |                    |       |          |
| Email 1<br>Items<br>(Enter<br>Select            | Selected Te<br>Selected Te<br>Selected Te<br>Selected T                 | titive Regi<br>ns NOT er<br>of 28<br>eams +)<br>Number                          | Priz            | d in Fall 2<br>t Selected<br>Gender    | Team (                   | repetiti<br>Contacts<br>Years          | Pagistrat                             | tion (8/1/2010)<br>res:<br>2<br>Team                         | Level                 | Ne<br>Coach                | <u>xt Page »</u><br>Manager | Players            | •     |          |
| Enal 2<br>Now sho<br>Items<br>Enter<br>Select   | Selected Te<br>Selected Te<br>Selected Te<br>Selected T                 | ns NOT er<br>ns NOT er<br>of 28<br>number<br>N/A                                | Priz            | Gender<br>Boys                         | Age<br>U14               | repetiti<br>Contacts<br>Years<br>95/96 | Pag<br>Pag<br>1<br>Club<br>Fhyters SC | res:<br>2<br>Team<br>Buildogs                                | Level                 | Ne.<br>Coach<br>Bobby Flay | <u>xt Page =</u><br>Manager | Players<br>1       | *     |          |
| Enter<br>Select                                 | Selected To<br>Selected To<br>Selected To<br>Photo                      | ns NOT er<br>ns NOT er<br>ans +)<br>of 28<br>number<br>N/A<br>N/A               |                 | Gender<br>Boys                         | Age<br>U14<br>U14        | Years<br>95/96<br>95/96                | Page 1                                | res:<br>2<br>Team<br>Buildogs<br>Rascals                     | Level<br>Comp<br>Comp | Ne<br>Coach<br>Bobby Flay  | xt Page =<br>Manager        | Players<br>1<br>14 | •     |          |
| Email 20<br>Now sho<br>Items<br>Enter<br>Select | Selected Te<br>Selected Te<br>Selected Te<br>Selected Te<br>Selected Te | ns NOT er<br>ns NOT er<br>of 28<br>nams +)<br>Number                            |                 | Gender<br>Boys                         | Age<br>U14               | Years<br>95/96                         | Pag<br>Pag<br>1<br>Club<br>Elvers SC  | es:<br>2<br>Team<br>Buildogs                                 | Level                 | Ne<br>Coach<br>Bobby Flay  | xt Page »<br>Manager        | Players<br>1       |       |          |
| Enter<br>Select                                 | Selected Tr<br>Selected Tr<br>Selected Tr<br>Photo                      | titive Regi<br>ns NOT er<br>sams +)<br>of 28<br>eams +)<br>Number<br>N/A<br>N/A |                 | Cander<br>Boys<br>Boys<br>Boys         | Age<br>U14<br>U14<br>U16 | Years<br>95/96<br>93/94                | re Registrat                          | es:<br>2<br>Team<br>Buildogs<br>Rascals<br>Environmentalists | Level<br>Comp<br>Comp | Ne<br>Coach<br>Bobby Flay  | <u>xt Page =</u><br>Manager | Players<br>1<br>14 | •     |          |

# LEAGUE EVENT

A **LEAGUE EVENT** (this will require your account to have the **LEAGUE** tab turned on) is another vehicle that will move teams into your **REGISTRAR** tab for the purposes of rostering and carding. The **LEAGUE EVENT** is the suggested method if you need to generate/print Official Rosters and ID Cards for teams who you will also be scheduling to compete in your league matches.

# Creating a LEAGUE EVENT

The first step in creating a League Event is to click on the **LEAGUE** tab, then click on the **ADD LEAGUE** link.

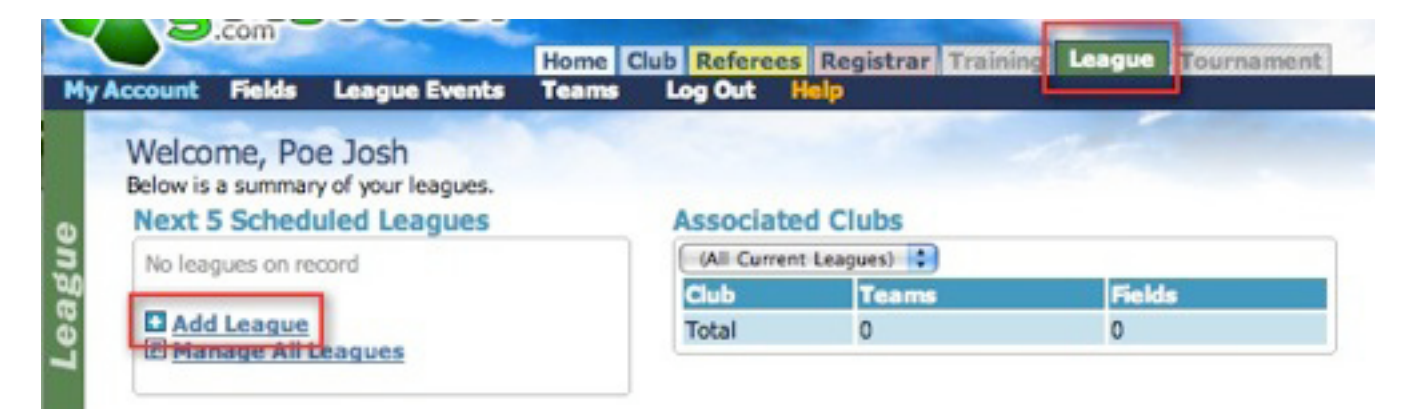

Now, you will need to enter all of the basic setup information for the league.

- EVENT NAME- Enter the name, competition level, and the season into this field.
- **DESCRIPTION** Enter a description of the league in the DESCRIPTION box, this description will appear to teams who might search for your league from their team or club account. This field is not required.
- **Dates Open-** This is where you will enter the dates that the event is going to be open, enter the date where registration starts through to the date of the very last game.
- CITY- Enter the city where your League is located.
- **STATE** Enter the state where your League is located.
- ZIP CODE- Enter the zip code where your League is located.
- EVENT SANCTIONING- Select the sanctioning body and affiliated state organization of the league.
- PUBLISH SCHEDULES/RESULTS- When this box is checked, schedules will be published and results will be available as they are entered.
- REPORT REGISTRATIONS TO STATE- If you are rostering and carding players from teams who aren't
  directly affiliated with your association (they aren't listed under your Club/Home Association tab) but you
  are responsible to report these players to the state for billing purposes, you will need to select this checkbox so the state can bill you for them. This only applies to members of those states who use GotSoccer
  for their registration.
- SAVE- Anytime you enter a field or change a setting you must click on the Save button for it to take effect.

14

| eneral Information                                                         | General Location   |
|----------------------------------------------------------------------------|--------------------|
| Count Name Fall 2010 Competitive League                                    | City Discourse Ray |
| Description                                                                | Chata Ca           |
| rescription                                                                | state of .         |
|                                                                            | Zip Code 94505     |
|                                                                            | Event Sanctioning  |
|                                                                            | Event sanctioning  |
| Dates Open 8/1/10 - 11/26/10                                               | Alaska Arizona     |
| Publish Schedules/Results                                                  | California North   |
| When unchecked, all schedules and results are hidden from public view.     | California South   |
| When checked, schedules will be published and results will be available as | AYSO 🗆             |
| they are entered.                                                          | SAY 🖯              |
| 🗆 Report Registrations to State 🛛 🚽                                        | USClub             |
|                                                                            | USSF 🖂             |
|                                                                            |                    |

FOR MORE INSTRUCTION ON SETTING UP YOUR LEAGUE EVENT PLEASE REVIEW OUR LEAGUE SCHEDULING MANUAL THAT IS POSTED ON OUR SUPPORT WEBSITE LOCATED AT HTTP://SUPPORT. GOTSPORT.COM AS IT WILL WALK YOU THROUGH THE PROCESS IN A HIGHLY DETAILED MANNER.

# Rostering And Carding Teams In Your Registration Or League Event

Once teams have been entered into or have joined your Registration or League Event you will be able to view them from your **REGISTRAR** tab. Simply click on your **REGISTRAR** tab and you will see a list of all the Registration and/or League Events in your account. To view the teams in the Registration Event you can either click on the name of the event, or you can click on the number in the **TEAMS** column.

|                 | Coaches                                  | Team Officials                   | Players       | Teams       | Log Cut He    |                 | ning Leas     | ue Tour | sament  |       |                 |
|-----------------|------------------------------------------|----------------------------------|---------------|-------------|---------------|-----------------|---------------|---------|---------|-------|-----------------|
| mar             | y Signat                                 | ure Options                      |               |             |               |                 |               |         |         |       |                 |
| W               | elcome,                                  | Poe Josh<br>mary of your leagues | and registrat | ion events. | <b>ssy</b> aa | <b>Insec</b> ce |               |         | 1       |       |                 |
|                 |                                          |                                  |               |             |               |                 |               |         | - 40    |       | 0               |
| Se              | earch Filte                              | ers<br>Name                      |               | 1           | ×             |                 | Apply Filters |         |         |       | 8               |
| Se<br>Pa<br>Ite | earch Filte                              | of 1                             |               | Tw          | *             |                 | Apply Filters | ,       |         |       | 8               |
| Se<br>Pa<br>Ite | errch Filte<br>ige Size 10<br>erns 1 - 1 | of 1                             | ,             | 110         | xe (          |                 | Apply Filters | Teems   | Report. | Guins | Support Tickets |

This will bring you to a screen that lists all of those teams in your Registration or League Event. From this list you have the ability to remove teams from the event, as well as email them. To do these things you will need to select the team by checking the appropriate teams **CHECKBOX** and then click on the **REMOVE SELECT-ED TEAMS** or **EMAIL** checkbox. You also have the ability to export all of the teams registration data to Excel by clicking on the **EXPORT REGISTRATION DATA** link.

|                                                                                    | A CHARLES COMPANY                                                                                                 |                                                                                                    |                                                                                                  |                    |                                                                                                    |                                                                                                    |                       |
|------------------------------------------------------------------------------------|----------------------------------------------------------------------------------------------------|----------------------------------------------------------------------------------------------------|--------------------------------------------------------------------------------------------------|--------------------|----------------------------------------------------------------------------------------------------|----------------------------------------------------------------------------------------------------|-----------------------|
| k Nanage Re                                                                        | gistration                                                                                                    | Registration Events                                                                                                    |                                                                                                  |                    |                                                                                                    |                                                                                                    |                       |
| Teams Ch                                                                           | to Basistant                                                                                                    | laine                                                                                                    |                                                                                                  |                    |                                                                                                    |                                                                                                    |                       |
| _ reams [] Str                                                                     | ite Registrat                                                                                                    | sona .                                                                                                    |                                                                                                  |                    |                                                                                                    |                                                                                                    |                       |
| Search Filb                                                                        | ers                                                                                                    | Show ID Card Do                                                                                                    | wnload Column                                                                                    | 15                 | Team Status                                                                                                    | (All Teams)                                                                                                    | (Apply Fil            |
| Select Event:                                                                      |                                                                                                    | P                                                                                                    | vent Group:                                                                                      | Event Team         | Level: Club or Team                                                                                                 | Name:                                                                                                    |                       |
| Fall 2010 Com                                                                      | petitive Registra                                                                                                 | tion (8/1/2010)                                                                                                    | All                                                                                              |                    | •                                                                                                    |                                                                                                    |                       |
| Official Rosts                                                                     | er (PDF)                                                                                                    |                                                                                                    |                                                                                                  |                    |                                                                                                    |                                                                                                    |                       |
|                                                                                    |                                                                                                    |                                                                                                    |                                                                                                  |                    |                                                                                                    |                                                                                                    |                       |
| Remove Select                                                                      | ed Teams                                                                                                    | Edit Registration                                                                                                    | Event 3                                                                                          | Export Registratio | n Data                                                                                                    |                                                                                                    |                       |
| (Remove Select                                                                     | ed Teams)                                                                                                    | Edit Registration                                                                                                    | Event 3                                                                                          | Export Registratio | n Data                                                                                                    |                                                                                                    |                       |
| Remove Select                                                                      | ed Teams                                                                                                    | Edit Registration                                                                                                    | Event 3                                                                                          | Export Registratio | n Data                                                                                                    | Connectition I and M                                                                                                    | and the second second |
| Remove Select                                                                      | ed Teams)                                                                                                    | E Edit Registration                                                                                                    | Event 3                                                                                          | Export Registratio | n Data                                                                                                    | Competitive Level M                                                                                                    | anagement             |
| Remove Select                                                                      | ed Teams                                                                                                    | Edit Registration                                                                                                    | Event 3                                                                                          | Export Registratio | n Data                                                                                                    | Competitive Level M<br>(Set Level + )                                                                                                    | anagement             |
| Remove Select<br>Search Rest<br>Select teams to inc<br>(Detailed Report            | ed Teams<br>uits<br>clude then use on<br>t + Prev. Rep                                                            | Edit Registration                                                                                                    | to generate your m                                                                               | Export Registratio | buk.                                                                                                    | Competitive Level M<br>(Set Level +)<br>(Create Docs) (Delete Docs                                                                                                    | Ernal -               |
| Remove Select<br>Select teams to inc<br>(Detailed Report<br>Collect Photo          | ed Teams<br>uits<br>cude then use on<br>T+ Prex. Rep<br>stos Roster                                               | Edit Registration                                                                                                    | Event B<br>to generate your m<br>Player Data CSV<br>Gender                                       | Export Registratio | buk.<br>Freezo (Reset)<br>Event Age/Level                                                                           | Competitive Level M<br>(Set Level •)<br>(Create Docs) (Delete Docs<br>Club                                                                                                    | anagement             |
| Remove Select<br>Search Resi<br>Select teams to inc<br>Octailed Report             | ed Teams<br>uitts<br>clude then use on<br>tr Prex. Rep<br>ttos. Roster<br>Q/1                                     | Edit Registration                                                                                                    | to generate your in<br>Player Data CSV<br>Geneder<br>SS Boys                                     | Export Registratio | buk.<br>Freezo Reset<br>Event Age /Level<br>U14 Competive                                                           | Competitive Level M<br>(Set Level • )<br>(Create Docs) (Delete Docs<br>Club,<br>Iron Pigs Soccer Club (Josh')                                                                                                    | Email •               |
| Remove Select<br>Search Ress<br>Select teams to inc<br>Octailed Report             | ed Teams<br>uits<br>clude then use on<br>to Prev. Rep<br>stos Rostor<br>Q/1<br>Q/10                               | Edit Registration      of the following functions      ort Date      To Team Name      FLYERS SC BULLDO      FLYERS SC GOALS                                                           | Event B<br>to generate your in<br>Player Data CSV<br>Gender<br>SS Boys<br>Boys                   | Export Registratio | buk.<br>Freezo Reset<br>Event Age /Level<br>U14 Competitive<br>U17 Competitive                                      | Competitive Level M<br>(Set Level + )<br>(Create Docs) (Delete Docs<br>Club,<br>Iron Pigs Soccer Club (Josh')<br>Iron Pigs Soccer Club (Josh')                                                                                              | Email •               |
| Remove Select Search Ress Select teams to inc Oetailed Report Select Pho 1 2 3 3   | ed Teams<br>Ults<br>clude then use on<br>T+ Prex. Rep<br>Itos Roster<br>Q/1<br>Q/10<br>Q/11                       | Edit Registration     of the following functions     or Date     Totam Name     FLYERS SC BULLDO     FLYERS SC GOALS     FLYERS SC PLOSS                                               | Event B<br>to generate your n<br>Player Data CSV<br>Gender<br>SS Boys<br>Boys<br>Girls           | Export Registratio | buk.<br>Freeze Reset<br>Event App / Level<br>U14 Competitive<br>U17 Competitive<br>U18 Competitive                  | Competitive Level M<br>(Set Level + )<br>(Create Docs) (Delete Docs<br>Code<br>Iron Pigs Soccer Club (Josh)<br>Iron Pigs Soccer Club (Josh)<br>Iron Pigs Soccer Club (Josh)<br>Iron Pigs Soccer Club (Josh)                                 | Demo Accou            |
| Remove Select Search Ress Select teams to inc Detailed Report Select Pho 1 2 3 4 4 | ed Teams<br>Ults<br>clude then use on<br>T* Prex. Rep<br>tos Roster<br>Q/1<br>Q/1<br>Q/10<br>Q/11<br>Q/11<br>Q/14 | Edit Registration     of the following functions     or Date     Totam Name     FLYERS SC BULLDO     FLYERS SC BULLDO     FLYERS SC BASCAL      FLYERS SC BASCAL      FLYERS SC BASCAL | Event B<br>to generate your m<br>Player Data CSV<br>Gender<br>SS Boys<br>Boys<br>Girls<br>S Boys | Export Registratio | buk.<br>Freeze Reset<br>U14 Competitive<br>U17 Competitive<br>U18 Competitive<br>U18 Competitive<br>U18 Competitive | Competitive Level M<br>(Set Level +)<br>(Create Docs) (Delete Docs<br>Code)<br>Iron Pigs Soccer Club (Josh)<br>Iron Pigs Soccer Club (Josh)<br>Iron Pigs Soccer Club (Josh)<br>Iron Pigs Soccer Club (Josh)<br>Iron Pigs Soccer Club (Josh) | Demo Accou            |

# Rostering And Carding An Individual Team

If you wish to print an Official Roster and ID Cards for a specific team in the list you will need to click on the name of the team.

| Search Filt                                     | ters                                                                                                    | Show ID Card Down                                                                                                    | load Colum                                             | ns                                                                                                    | Team Status                                                                                                    | (All Teams)                                                                                                    | Apply Filter       |
|-------------------------------------------------|----------------------------------------------------------------------------------------------------|----------------------------------------------------------------------------------------------------|--------------------------------------------------------|----------------------------------------------------------------------------------------------------|----------------------------------------------------------------------------------------------------|----------------------------------------------------------------------------------------------------|--------------------|
| Select Event:<br>Fall 2010 Cor                  | mpetitive Registra                                                                                                   | Even                                                                                                    | t Group:                                               | Event Team                                                                                                    | Level: Club or Team                                                                                                  | Name:                                                                                                    |                    |
| Remove Selec                                    | ted Teams                                                                                                    | Edit Registration Ev                                                                                                    | ent B                                                  | Export Registratio                                                                                                    | n Data                                                                                                    |                                                                                                    |                    |
|                                                 |                                                                                                    |                                                                                                    |                                                        | 1                                                                                                    |                                                                                                    | Competitive Level Man                                                                                                    | an am ant          |
| earch Res                                       | iuits                                                                                                    | of the following functions to a                                                                                                    | ANALY A MALE I                                         | exect and an actions in                                                                                                    | huk.                                                                                                    | (Set Level + )                                                                                                    | :                  |
| Detailed Repo                                   | relates then use on<br>relate then use on<br>res. Rep                                                                | e of the following functions to g<br>ort Date Play                                                                                                | enerate your r                                         | eport or perform actions in<br>Team Data CSV                                                                                                    | Freeze Reset                                                                                                    | (Set Level »)<br>Create Docs (Delete Docs                                                                                                    | Email +            |
| earch Res<br>elect teams to in<br>Detailed Repo | clude then use on<br>rt = Prex. Rep<br>otos Roster                                                                   | e of the following functions to g<br>ont Date Play                                                                                                | enerate your r<br>er Data Car<br>Gende                 | eport or perform actions in<br>Team Data (SV)<br>Team Age/Level                                                                                  | tuk<br>Freeze Reset<br>Event Age/Level                                                                               | (Set Level »)<br>Create Docs (Delete Docs)<br>Club                                                                                                    | Email +            |
| Detailed Repo                                   | cults<br>cude then use on<br>rt    Prex. Rep<br>otos Roster<br>0/1                                                   | e of the following functions to g<br>ont Date Play<br>ID Team Name<br>FLYERS SC BULLD                                                             | ererate your r<br>er Data Cir<br>Gende<br>Boys         | eport or perform actions in<br>(Team Data CSV)<br>Team Ape / Level<br>US4 Competitive                                                            | buk.<br>Freeze Reset<br>Event Age/Level<br>US4 Competitive                                                           | (Set Level + )<br>Create Docs (Delete Docs)<br>Club<br>Iron Pigs Soccer Club (Josh's D                                                                                                    | Email +            |
| Cetailed Repo                                   | tillts<br>cude then use on<br>rt  Prex. Rep<br>otos Roster<br>0/1<br>0/10                                            | e of the following functions to g<br>out Date Play<br>TO Team Name<br>FLYERS SC BUILDES<br>FLYERS SC GOALS                                        | ererate your r<br>er Data Car<br>Gende<br>Boys<br>Boys | Team Data CSV<br>Team Data CSV<br>U14 Competitive<br>U17 Competitive                                                                             | buk. Freeze Reset Event Age/Level U14 Competitive U17 Competitive                                                    | Set Level + )<br>Create Docs Delete Docs<br>Club<br>Iron Pigs Soccer Club (Josh's D<br>Iron Pigs Soccer Club (Josh's D                                                                          | Email »            |
| Detailed Repo                                   | Prex. Reg           otos         Roster           0/1         0/10           0/11         0/11                       | e of the following functions to g<br>out Date Play<br>ID Team Name<br>RVTRS SC BULLD SS<br>RVTRS SC BULLD SS<br>RVTRS SC DUGS                     | er Data Car<br>Boys<br>Boys<br>Girls                   | Team Data CSV<br>Team Data CSV<br>Team Age / Level<br>U14 Competive<br>U17 Competive<br>U18 Competive                                            | buk.<br>Freeze Reset<br>Event Age/Level<br>U14 Competitive<br>U17 Competitive<br>U18 Competitive                     | Set Level +<br>Create Docs<br>Club<br>Iron Pigs Soccer Club (Josh's D<br>Iron Pigs Soccer Club (Josh's D<br>Iron Pigs Soccer Club (Josh's D<br>Iron Pigs Soccer Club (Josh's D                  | Email »<br>Email » |
| Detailed Repo                                   | Res           otos         Roster           0/1         0/10           0/11         0/11           0/14         0/14 | e of the following functions to g<br>out Date Play<br>ID Team Name<br>FLYERS SC BULLOWS<br>FLYERS SC GOALS<br>FLYERS SC PUGS<br>FLYERS SC RASCALS | er Data Col<br>Conde<br>Boys<br>Boys<br>Girls<br>Boys  | Team Data CSV<br>Team Data CSV<br>U14 Competitive<br>U17 Competitive<br>U18 Competitive<br>U18 Competitive<br>U18 Competitive<br>U14 Competitive | buk.<br>Freeze Reset<br>Event Age /Level<br>US4 Competitive<br>US7 Competitive<br>US8 Competitive<br>US8 Competitive | Set Level » (<br>Create Docs) (Delete Docs)<br>Club<br>Iron Pigs Soccer Club (Josh's D<br>Iron Pigs Soccer Club (Josh's D<br>Iron Pigs Soccer Club (Josh's D<br>Iron Pigs Soccer Club (Josh's D | Email *            |

Once you have clicked on their team name you will see the teams player list. This is just a player list and not a roster, in GotSoccer terms a team list doesn't become a roster until the roster is **FROZEN** (this means that the roster is locked and the only person who can make changes to the Official Team roster after it is frozen is the Registrar). You will notice that there is a **FREEZE ROSTER** button above the list of players, you will need to click this button to Freeze the roster so that you can print the Official Roster and ID Cards. You will also notice that there are different buttons for **DOCUMENT GENERATION**, these buttons are to generate a copy of the teams Official Roster, Player Cards, State Cup Roster, or Region IV roster into the team account if you wish for them to have the ability to print these documents. If you want your teams to have the ability to print these documents will need to give them permission by checking the appropriate checkboxes from the **OVERVIEW** tab.

| 8 M             | coaches<br>anage R                                                                                                    | Team Off<br>egistration                                                                                                    | icials Pie<br>Registra                                                                                                    | ation Ev                                               | Tea                            | ms La                                                           | ng Out He                                                                         | 4                                                                                |                                                                 |                                                                                 |                                                                  |                   | -                            |
|-----------------|----------------------------------------------------------------------------------------------------|----------------------------------------------------------------------------------------------------|----------------------------------------------------------------------------------------------------|--------------------------------------------------------|--------------------------------|-----------------------------------------------------------------|-----------------------------------------------------------------------------------|----------------------------------------------------------------------------------|-----------------------------------------------------------------|---------------------------------------------------------------------------------|------------------------------------------------------------------|-------------------|------------------------------|
| -               |                                                                                                    |                                                                                                    |                                                                                                    | Desta -                                                |                                | Canada In                                                       |                                                                                   |                                                                                  |                                                                 |                                                                                 |                                                                  |                   |                              |
| 10              | Werview                                                                                                    | Team Info                                                                                                    | simation                                                                                                    | Roster a                                               | ID ID                          | cards []                                                        | Support Re                                                                        | quests                                                                           |                                                                 |                                                                                 |                                                                  |                   |                              |
| Bo              | ys U17                                                                                                    | FLYERS S                                                                                                    | SC GOALS                                                                                                    | 5                                                      |                                |                                                                 |                                                                                   |                                                                                  |                                                                 |                                                                                 |                                                                  | D                 | sable Roster Lin             |
| U1              | 7 Roster L                                                                                                    | imits: Verm                                                                                                    | ont Soccer Ar                                                                                                    | ssociation                                             | T                              | otal: 22 p                                                      | layers -1yr                                                                       | : 22 -2yrs:                                                                      | 22 -3yrs: 2                                                     | 2 -4yrs: 22                                                                     |                                                                  |                   |                              |
| Sele            | ect a League                                                                                                    | /Event                                                                                                    |                                                                                                    |                                                        |                                |                                                                 | Team Details                                                                      | - This Event                                                                     |                                                                 |                                                                                 |                                                                  |                   |                              |
| 0               | all 2010 Con                                                                                                    | mpetitive Regi                                                                                                    | stration (8/1/2                                                                                                    | 1010)                                                  | Ga                             | 0                                                               | Group                                                                             |                                                                                  | kays 🛟 🕕                                                        | 17 2                                                                            |                                                                  |                   |                              |
| 2               | Return to Te                                                                                                    | eam List                                                                                                    |                                                                                                    |                                                        |                                | 100                                                             | Gub/Team                                                                          | Fb                                                                               | ers SC                                                          | Goals                                                                           |                                                                  |                   |                              |
| E               | Update Tea                                                                                                    | m/Staff IDs                                                                                                    | (Regene                                                                                                    | rate Team                                              | (Staff                         | 105                                                             | Association                                                                       | -                                                                                |                                                                 | 1                                                                               | _                                                                |                   |                              |
|                 |                                                                                                    |                                                                                                    |                                                                                                    |                                                        |                                |                                                                 | Association                                                                       | _                                                                                | _                                                               | _                                                                               |                                                                  |                   |                              |
|                 |                                                                                                    |                                                                                                    |                                                                                                    |                                                        |                                |                                                                 | Playing Loag                                                                      | jue                                                                              |                                                                 | -                                                                               |                                                                  |                   |                              |
|                 |                                                                                                    |                                                                                                    |                                                                                                    |                                                        |                                |                                                                 | Team Level(                                                                       | For Event)                                                                       | Competitive                                                     | Update)                                                                         |                                                                  |                   |                              |
| ¥80000          | Generate P                                                                                                    | a the following<br>ams to print:<br>ID Cards<br>fain Cards                                                                                                    | No                                                                                                    | locuments                                              | to list.                       |                                                                 |                                                                                   |                                                                                  |                                                                 |                                                                                 |                                                                  |                   | www.enneng                   |
| 00000           | c may generat<br>suments for te<br>Generate<br>Generate Off<br>Generate Off<br>Generate Reg                                                                                                    | e the following<br>ams to print:<br>ID Cands<br>fain Cands<br>ficial Roster<br>Cup Roster<br>Jon IV Roster                                                                                                    |                                                                                                    | locuments                                              | to list.                       |                                                                 |                                                                                   |                                                                                  |                                                                 |                                                                                 |                                                                  |                   | ew Pratting                  |
|                 | a may generat<br>uments for to<br>Generate<br>Generate P<br>Generate Off<br>Generate Reg<br>veze Roster                                                                                                    | e the following<br>ams to print:<br>ID Cands<br>Nain Cards<br>ficial Roster<br>Cup Roster<br>Jon IV Roster                                                                                                    | No (                                                                                                    | documents                                              | to list.                       |                                                                 |                                                                                   |                                                                                  |                                                                 |                                                                                 |                                                                  |                   | ew Printing                  |
| ASOCOCC CRES EN | a may generat<br>uments for to<br>Generate<br>Generate P<br>Generate Off<br>Generate Reg<br>veze Roster<br>ate records co<br>the event. To<br>Search for<br>ent. Player                                              | e the following<br>ams to print:<br>ID Cands<br>ID Cands<br>Nain Cands<br>ficial Roster<br>Cup Roster<br>Jon IV Roster<br>Jon IV Roster<br>Manual Candon<br>Secondary<br>List                                   | No of the set of "X of the restar be"                                                                                                    | focuments<br>focuments<br>fore removi                  | to list.<br>re left            | of each ner<br>sem. Or you                                      | ne. Matching pi                                                                   | eyer altofts may b<br>ure any matching                                           | be caused by or<br>3 player alients y                           | phaned rotter di<br>ou determine an                                             | eta that was froze<br>e not relevant.                            | in before their t | cam was removed              |
|                 | a may generate<br>unments for to<br>Generate<br>Generate P<br>Generate Off<br>Generate Reg<br>esce Roster<br>ase records ca<br>the event. To<br>Search for<br>east philiptee<br>est philiptee<br>Bated               | e the following<br>ams to print<br>ID Cands<br>Nain Cands<br>ficial Roster<br>Cup Roster<br>Jon IV Roster<br>Jon IV Roster<br>Secondary<br>List<br>d in service are                                             | No of the read "X et the roster bell<br>Players Not attending the read "X et the roster bell  Players Not attending the read "X et the roster bell  Players N | focuments<br>focuments<br>for removi                   | to fait.<br>re left<br>ing a t | of each ner<br>sam. Or you                                      | ne. Matching pi<br>v can safely igno                                              | ayor alorta may b<br>we any matching<br>al roster. This is                       | be caused by or<br>player alerts y                              | phaned rotter di<br>su determine an                                             | ets that was froze<br>a not relevant.<br>9:                      | in before their t | cam was removed              |
| You do          | a may generat<br>uments for to<br>Generate<br>Generate Of<br>Generate Of<br>Generate Of<br>Generate Reg<br>exce Roster<br>aste records ca<br>the event. To<br>Search for<br>earth Player<br>ers highlighter<br>Photo | ID Cards<br>ID Cards<br>ID Cards<br>Nain Cards<br>ficial Roster<br>Cup Roster<br>Cup Roster<br>Cup Roster<br>ion IV Roster<br>Secondary<br>List<br>d in compa are<br>LName                                      | vising the red "X<br>et the roster bel<br>Players<br>not attending the<br>F.Name                                                                                                    | f icon to the<br>fore removi                           | to fait.<br>ng a t             | of each ner<br>sam. Or you<br>y not be add<br><b>Jrsy#</b>      | ne. Matching pi<br>can safely igno<br>ded to the offici<br><b>Gender</b>          | ayor alorta may b<br>are any matching<br>al roster. This is<br>DOB               | be caused by or<br>player alerts y<br>a team or playe<br>State  | phaned roster di<br>ou determine an<br>er account settin<br>Updated             | ata that was froze<br>a not relevant.<br>9:                      | n before their t  | can was remove<br>Plain Card |
| You doo         | a may generat<br>unments for to<br>Generate<br>Generate Of<br>Generate Of<br>Generate C<br>Generate Reg<br>enze Roster<br>aste records ca<br>the event. To<br>Search for<br>ent. Player<br>Photo<br>Photo            | e the following<br>ams to print.<br>ID Cards<br>Tain Cards<br>ficual Roster<br>plon IV Roster<br>plon IV Roster<br>on the removed<br>o avoid this, res<br>Secondary<br>List<br>d in more are<br>LName<br>Sitzer | No e                                                                                                    | f kon to 9<br>fore removi<br>his event a<br>10#<br>916 | to list.<br>ing at the list    | of each ner<br>sam. Or you<br>y not be ad<br><b>Jrsy#</b><br>12 | ne. Matching più<br>can safety igno<br>ded to the offici<br><b>Gender</b><br>Boys | eyer allorta may b<br>are any matching<br>al roster. This is<br>DOS<br>4/(3/1994 | be caused by or<br>player alerts y<br>a team or player<br>State | phaned roster G<br>bu determine an<br>ir account settin<br>Updated<br>6/15/2008 | ata thet was froze<br>e not relevant.<br>G.<br>Add<br>(Transfer) | ID Card           | Plain Card                   |

Once you have **FROZEN** the roster you will see a new group of buttons appear above the player list. The **DOWNLOAD** link is what you will use to print a copy of the teams Official Roster. The **USYSA(F)** link will print the front side and the **USYSA(B)** will print the back side of all the team's ID Cards with the USYSA logo and watermark, these are to be used if you are printing on plain card stock. The **PLAIN(F)** link will print the front side and the **PLAIN(B)** will print the back side of all the team's ID Cards with only the text (and the players photo if it has been uploaded, these are to be used if you are printing on pre printed USYSA card stock. If you wish to Unfreeze the roster, you will simply click on the **RESET ROSTER** button (remember, when a roster is frozen anything that is changed in any of the players accounts will not change on the frozen roster, so if you change players jersey numbers and the roster is frozen, you will need to Reset the roster for those changes to be reflected then you will need to Freeze the roster again).

|                                         | Coaches                                                                                                    | Team Off                                                                                                    | icials Pla<br>Registra                                                                                                    | iyers<br>ation Ev                                | Teams                                                                     | Log Out                                                        | Help                                                                    |                                                                                   |                                                                                  | -                                                    |                                      |                            |
|-----------------------------------------|----------------------------------------------------------------------------------------------------|----------------------------------------------------------------------------------------------------|----------------------------------------------------------------------------------------------------|--------------------------------------------------|---------------------------------------------------------------------------|----------------------------------------------------------------|-------------------------------------------------------------------------|-----------------------------------------------------------------------------------|----------------------------------------------------------------------------------|------------------------------------------------------|--------------------------------------|----------------------------|
|                                         |                                                                                                    |                                                                                                    |                                                                                                    |                                                  |                                                                           | _                                                              |                                                                         | 1                                                                                 |                                                                                  |                                                      |                                      |                            |
| 0                                       | verview                                                                                                    | Team Info                                                                                                    | ormation                                                                                                    | Roster 8                                         | & ID Card                                                                 | s Support                                                      | t Requests                                                              |                                                                                   |                                                                                  |                                                      |                                      |                            |
| Во                                      | ys U17                                                                                                    | FLYERS S                                                                                                    | SC GOALS                                                                                                    | 5                                                |                                                                           |                                                                |                                                                         |                                                                                   |                                                                                  |                                                      | Disable Roste                        | er Limi                    |
| U1                                      | 7 Roster L                                                                                                    | imits: Verm                                                                                                    | ont Soccer A                                                                                                    | ssociatio                                        | n Total:                                                                  | 22 players                                                     | -1yr: 22 -2y                                                            | rs: 22 -3yrs: 22                                                                  | -4yrs: 22                                                                        |                                                      |                                      |                            |
| Sele                                    | ect a League                                                                                                    | /Event                                                                                                    |                                                                                                    |                                                  |                                                                           | Team D                                                         | stalls - This Fue                                                       | ant .                                                                             |                                                                                  |                                                      |                                      | _                          |
| F                                       | all 2010 Cor                                                                                                    | mpetitive Regi                                                                                                    | stration (8/1/2                                                                                                    | 0100                                             | 60                                                                        | Group                                                          |                                                                         | Boys C U17                                                                        |                                                                                  |                                                      |                                      |                            |
| 28                                      | leturn to Te                                                                                                    | sem List                                                                                                    |                                                                                                    |                                                  |                                                                           | Chab/T                                                         |                                                                         | Even SC                                                                           | Coals                                                                            | _                                                    |                                      |                            |
| C                                       | Update Tea                                                                                                    | m/Staff IDs                                                                                                    | ) (Regene                                                                                                    | rate Team                                        | /Staff IDs                                                                | )                                                              |                                                                         |                                                                                   | -                                                                                |                                                      |                                      |                            |
|                                         |                                                                                                    |                                                                                                    |                                                                                                    |                                                  |                                                                           | Associa                                                        | bon                                                                     |                                                                                   |                                                                                  |                                                      |                                      |                            |
|                                         |                                                                                                    |                                                                                                    |                                                                                                    |                                                  |                                                                           | Playing                                                        | League                                                                  |                                                                                   |                                                                                  |                                                      |                                      |                            |
|                                         |                                                                                                    |                                                                                                    |                                                                                                    |                                                  |                                                                           | Team L                                                         | evel(For Event)                                                         | Competitive 🛟                                                                     | (Update)                                                                         |                                                      |                                      |                            |
| D C C C C C C C C C C C C C C C C C C C | Generate Of Generate Of Genera | Generations<br>to the following<br>arms to print:<br>ID Cards<br>Tain Cards<br>Ticial Roster                                                                                                    | on Gen<br>No (                                                                                                    | erated<br>locuments                              | bocume<br>to list.                                                        | ents                                                           |                                                                         |                                                                                   |                                                                                  |                                                      | Show Print                           | ting T                     |
| Yall COOCE Relation                     | Comment<br>may generate<br>Generate<br>Generate P<br>Generate Of<br>Generate Of<br>Generate Reg<br>exer Roster<br>the event. To                                                                                                    | Generations to print<br>to the following<br>arms to print<br>ID Cards<br>Tain Cards<br>Tain Cards<br>Ficial Roster<br>Son IV Roster<br>Reset F<br>an bornerson<br>avoid this, res                                                                                                    | Of Gen<br>No of                                                                                                    | ficen to 9                                       | Docume<br>to list.                                                        | h name. Matchi<br>Dr you can safel                             | ng player alorts n<br>y ignore any mato                                 | ray be caused by orphar<br>thing player alerts you d                              | red roster data the                                                              | it was frozen befor                                  | E Show Print                         | ing T                      |
|                                         | Comment<br>may generat<br>unerts for te<br>Generate of<br>Generate Of<br>Generate Of<br>Generate Reg<br>enze Roster<br>asse records or<br>the event. To<br>Search for                                                                                                    | Generations<br>the following<br>arms to print<br>ID Cards<br>Tain Cards<br>Ticial Roster<br>Cup Roster<br>Jon IV Roster<br>Reset P<br>a void this, res<br>Secondary                                                                                                    | No of Gen<br>No of Control of Control of Contro | r kon to t                                       | Docume<br>to list.                                                        | h name. Matchi<br>Dr you can safei                             | ng player alerta n<br>y gnore any mato                                  | ray be caused by orphar<br>bring player alerts you d                              | red roster data the                                                              | t was troop befor                                    | E Show Print                         |                            |
|                                         | Comments for te<br>may generat<br>whereas for te<br>Cenerate of<br>Cenerate of<br>Cenerate Of<br>Cenerate Of<br>Cenerate Reg<br>eaze Roater<br>asse records of<br>the event. To<br>Search for<br>Ical Roater                                                                                                    | Generations to print<br>to the following<br>arms to print<br>TD Cards<br>Tain Cards<br>Tain Cards<br>Ticual Roster<br>Cop Roster<br>plon IV Roster<br>Reset R<br>Reset R<br>avoid this, res<br>Secondary                                                                                                    | on Gen<br>No o                                                                                                    | i kon to the                                     | Docume<br>to list.                                                        | h name. Match<br>Dr you can safe                               | ng player alerts n<br>y grone any mati                                  | nay be caused by orphan<br>thing player allerts you d<br>ID Candis: 7             | ned roster data ma<br>etamine any tot n                                          | t was frozen befor<br>ekwart                         | E Show Print                         |                            |
|                                         | Countents for te<br>may generate<br>Generate of<br>Generate of<br>Generate Of<br>Generate Of<br>Generate Reg<br>enze Roster<br>the event. To<br>Search for<br>Icla Roster<br>Photo                                                                                                    | Generations to print<br>to the following<br>arms to print<br>TD Cards<br>Tain Cards<br>Tain Cards<br>Tain Cards<br>Trial Roster<br>provide Reset P<br>or No Reset P<br>or No Reset P<br>or No Reset P<br>or No Reset P<br>or No Reset P<br>or No Reset P                                                                                                    | on Gen<br>No o                                                                                                    | r icon to 2<br>fore report                       | Docume<br>to list.<br>In latent each<br>ing a team. (<br>Roster<br>Jrsyll | h name. Matchi<br>Dryou can safe<br>Region J<br>Gender         | ng player alerta n<br>y gnore any mato<br>V Roster<br>DOB*              | tay be caused by orphar<br>bing player alerts you d<br>ID Cards: 7<br>Date Frozen | ned roster data the<br>etermine any not r                                        | t was frozen befor<br>elevant<br>LEYSA IN<br>ID Card | e their toon was re<br>Pain.00 1 2 2 | ting T<br>model<br>tein IE |
| Vox doo                                 | Comments for te<br>may generate<br>Generate of<br>Generate of<br>Generate Of<br>Generate Of<br>Generate Reg<br>exerc Roster<br>see records or<br>the event. To<br>Search for<br>Icela Roster<br>Photo                                                                                                    | Generations to print<br>to the following<br>arms to print<br>TD Cards<br>Tain Cards<br>Tain | on Gen<br>No o                                                                                                    | r kon to 9<br>ber reber<br>ste Cup<br>1D#<br>915 | Cocurrent<br>to list.                                                     | h name. Matchi<br>D'you can safe<br>Region I<br>Gender<br>Boys | ng player allotta n<br>y gnore any mato<br>V Roster<br>DOB*<br>4/3/1994 | TO Cards: T<br>Date Prozen                                                        | Ped roster data ha<br>etamine asytot n<br>USVSA (7)<br>PM<br>Release<br>Transfer | t was frozen befor<br>tevant.<br>ID Card<br>E IB     | e their team was re<br>Pain D        | model<br>bein 180<br>P/    |

# Secondary or Dual Rostered Players

If your state association allows dual rostered players you can look for players to add to your team by clicking on the **SEARCH FOR SECONDARY PLAYERS LINK**. Keep in mind that a player can only be primary on one team. For example if you have a player on the Sparrows and you add that same player to the Bulldogs, they will be pulled off of the Sparrows team and placed on the Bulldogs unless they are added to the Bulldogs as a secondary player.

| 30   | ys U17                                                                                                    | FLYERS S                                                                                                    | SC GOALS                                                                                 | S                                                      |                                                    |                                                                  |                                                                                 |                                                                                                    |                                                      |                                                                            | Disable Roste                                      | er Limits |
|------|----------------------------------------------------------------------------------------------------|----------------------------------------------------------------------------------------------------|------------------------------------------------------------------------------------------|--------------------------------------------------------|----------------------------------------------------|------------------------------------------------------------------|---------------------------------------------------------------------------------|----------------------------------------------------------------------------------------------------|------------------------------------------------------|----------------------------------------------------------------------------|----------------------------------------------------|-----------|
| 17   | 7 Roster L                                                                                                    | imits: Verm                                                                                                    | ont Soccer Ad                                                                            | ssociation                                             | Total:                                             | 22 players                                                       | 1yr: 22 -2yr                                                                    | s: 22 -3yrs: 22                                                                                      | -4yrs: 22                                            |                                                                            |                                                    |           |
|      | et a League<br>all 2010 Co-<br>leturn to Te<br>Update Tea                                                                                                    | /Event<br>ngetitive Regis<br><u>sam List</u><br>im/Staff IDs                                                                                                    | Regene                                                                                   | rate Team                                              | (Go)<br>(Staff IDs                                 | Team De<br>Group<br>Club/Te<br>Associa<br>Playing<br>Team Le     | etails - This Eve<br>sam<br>tion<br>League<br>evel(For Event)                   | et<br>Boys () U17<br>Flyers SC<br>Competitive ()                                                     | ¢)<br>Goals                                          |                                                                            |                                                    |           |
| 1.00 |                                                                                                    | there are seened                                                                                                    | 1992 1                                                                                   | 100 m 100 m 100                                        | the manual                                         |                                                                  |                                                                                 |                                                                                                    |                                                      |                                                                            |                                                    |           |
|      | uments for to<br>Generate P<br>Generate Of<br>Generate Of<br>Generate Reg<br>Reze Rostor<br>Ise Postor<br>Ise Postor<br>Ise Postor                                                            | ID Cards<br>Tain Cards<br>ficial Roster<br>Dup Roster<br>Reset R<br>Reset R<br>an be removed in<br>a wold this, res                                                         | loster)<br>using the red "X                                                              | C koon to 19                                           | re left of ead                                     | h name. Matchi<br>Dr you can safel                               | ng player alerts m<br>y ignore any matd                                         | ay be caused by orpha<br>hing player alerts you o                                                    | ened roster data th                                  | at was frozen befor<br>relevant.                                           | e their toars was re                               | moved     |
|      | uments for to<br>Generate P<br>Generate Of<br>Generate Of<br>Generate Rep<br>Reare Roster<br>se Cost Cost<br>Search for<br>Search for                                                         | ID Cards<br>Tain Cards<br>Tetal Roster<br>Sup Roster<br>Jon IV Roster<br>Reset R<br>In be removed<br>a avoid this, res<br>Secondary                                         | oster)<br>using the red "3<br>et the soster bel                                          | C icon to the                                          | ne lieft of ead<br>ing a team. (                   | h name. Matchi<br>Di you can safet                               | ng player alerts m<br>y ignore any matid                                        | ay be caused by orpha<br>hing player alerts you (                                                    | ened roster data th<br>determine are not i           | at was frozen befor<br>relevant.                                           | e their team was re                                | moved     |
|      | uments for to<br>Generate<br>Generate P<br>Generate Of<br>Generate Reg<br>erate Roster<br>ise Foster<br>ise Foster<br>clair Roster<br>Clair Roster<br>Clair Roster<br>Photo                   | ID Cards<br>ID Cards<br>Tain Cards<br>ficial Roster<br>Cap Roster<br>Reset R<br>Reset R<br>Reset R<br>Secondary<br>Rown<br>LName                                            | ising the red "X<br>et the syster below<br>Players<br>load T S<br>F.Name                 | C icon to 9<br>fore removi                             | re left of ead<br>ing a team. (<br>Roster<br>Jrsy# | h name. Matchi<br>Or you can safet<br>Region I<br>Gender         | ng player alerts m<br>y ignore any matd<br><u>V Roster</u><br>DOB *             | ay be caused by orpha<br>hing player alerts you o<br>ID Cards: 7<br>Date Frozen                      | ened roster data th<br>determine are not<br>USYSA.01 | et was frozen befor<br>relevant.<br>USYSA.100                              | e their toam was re<br>Plain (F) 7 P<br>Plain Card | moved     |
|      | uments for to<br>Generate P<br>Generate Of<br>Generate Of<br>Generate Rep<br>recer Roster<br>se Poster To<br>Search for<br>Car Roster<br>Car Roster<br>Car Roster<br>Car Roster<br>Car Roster | ID Cards<br>ID Cards<br>Fain Cards<br>ficial Roster<br>Sep Roster<br>Jon IV Roster<br>Reset R<br>In be removed<br>avoid this, res<br>Secondary<br>Coven<br>LName<br>Blitzer | oster)<br>using the red "X<br>et the soster bel<br>Players<br>load % S<br>F.Name<br>Wolf | C icon to 9<br>fore removing<br>tate Cup<br>1D#<br>915 | Roster<br>Jrsy#<br>12                              | h name. Matchi<br>Dr you can safeh<br>Region I<br>Gender<br>Boys | ng player alerts m<br>y ignore any matid<br><u>V Roster</u><br>DOB*<br>4/3/1994 | ay be caused by orpha<br>hing player alerts you o<br>ID Cards: *<br>Date Frozen<br>1/24/2010 7:47:38 | IPH Release<br>Transfer                              | at was frozen befor<br>relevant.<br>UDYSA 100 1<br>ID Card<br>)<br>(F) 131 | e their team was re<br>Pain.th R p<br>Plain Card   | P         |

Once you locate the secondary player that you wish to add, you will simply click on the **ADD** button next to their name and they will be added to the team.

| from the | event. To avoid | d this, reset the roster before removing a to | iam. Or you ca | n safely ignore a | ny matching | player allert | s you determine an | e not relevant. | an derune uner | warn was norroww |
|----------|-----------------|-----------------------------------------------|----------------|-------------------|-------------|---------------|--------------------|-----------------|----------------|------------------|
| E Sea    | rch for Sec     | condary Players                               |                |                   |             |               |                    |                 | _              | 6.0              |
| Age U    | 16 0            | Gender Boys C Level                           | 0              | Name              |             |               | ID#                | Tea             | ums .          | Search           |
| me       | Lord            | Last, First Name                              | Jruyil         | School            | Zip         | Sex           | DOB                | Group           | Team           | processory.      |
| 911      | Comp            | Abdullah, Majed                               | 2              |                   | 19147       | Boys          | 4/12/1994          | U16             | Rascals        | Add              |

Once the player has been added as a Secondary Player you will notice that they show up with a grey letter S in the P/S column which means Primary/Secondary. If you click on the letter S it will change the player to Primary on this team and Secondary on their other team.

|   | Photo | LName    | F.Name | ID# | Jrsy# | Gender | DOB*      | Date Frozen           |                         | ID Card  | Plain Card | P/S |
|---|-------|----------|--------|-----|-------|--------|-----------|-----------------------|-------------------------|----------|------------|-----|
| 1 | J     | Abdullah | Majed  | 911 | 2     | Boys   | 4/12/1994 | 1/24/2010 8:12:10-091 | (Release)<br>(Transfer) | 123 (98) | 1010       | s 2 |
| 2 |       | Blitzer  | Wolf   | 916 | 12    | Boys   | 4/3/1994  | 1/24/2010 7:47:38 PM  | Release<br>Transfer     | F        | (E) (8)    | •   |
| 3 | 9     | Dean     | James  | 912 | 94    | Boys   | 5/16/1994 | 1/24/2010 7:47:38 PM  | Release                 | 1F) (8)  | DED (18)   | P   |

### **Rostering And Carding Teams In Bulk**

If you want to Freeze rosters and print Official Rosters and ID Cards in bulk we give you that option as well. You will do this from your list of teams entered into the Registration Event. To select the teams that you want to freeze and print rosters for you will check the appropriate checkboxes. After you have selected your teams click on the FREEZE button to freeze the roster and if you want to print all of their official rosters, click on the OFFICIAL ROSTER (PDF) button. If you wish to generate rosters for the teams accounts where the coach or manager can print them just click on the CREATE DOCS button and the rosters will then appear in the teams account.

| Team           | State F                                   | legistrati                                | ons                                                                                          |                            |                                                                                          |                                                                          |                                                                                                    |
|----------------|-------------------------------------------|-------------------------------------------|----------------------------------------------------------------------------------------------|----------------------------|------------------------------------------------------------------------------------------|--------------------------------------------------------------------------|----------------------------------------------------------------------------------------------------|
| Sear           | ch Filters                                |                                           | Show ID Card Downlo                                                                          | ad Column                  | 6                                                                                        | Team Status                                                              | (All Teams)                                                                                                    |
| Select         | Event:<br>010 Competiti<br>Sal Roster (PC | ive Registrat                             | tion (8/1/2010)                                                                              | Group:                     | Event Team                                                                               | Level: Club or Team                                                      | Name:                                                                                                    |
| Remo           | ve Selected Te                            | ams)                                      | Edit Registration Eve                                                                        | nt Bi                      | Export Registration                                                                      | Data                                                                     | 1                                                                                                    |
| Searc          | th Results                                | then use one                              | at the falls line frontiers to an                                                            |                            |                                                                                          | -                                                                        | Competitive Level Management                                                                                                    |
| 40 KCZ 200     |                                           |                                           | of the following functions to get                                                            | enave your re              | port or perform actions in                                                               | bulk.                                                                    | det Level »                                                                                                    |
| Detail         | ed Report +)                              | Pres. Repo                                | of Date Playe                                                                                | Data CSV                   | (Team Data CSV)                                                                          | Freeze Reset                                                             | Create Docs Delete Docs Email                                                                                                    |
| Detail         | ed Report +)<br>ct Photos                 | Pres. Repo                                | of Date Playe                                                                                | Data CSV                   | Team Data CSV                                                                            | Freeze Reset                                                             | Create Docs Delete Docs Email                                                                                                    |
| Detail<br>Sele | ed Report +)<br>ct Photos                 | Prex. Repo<br>Roster<br>0/1               | or Date Playe<br>ID Team Name<br>FLYERS SC BULLDOGS                                          | Data CSV<br>Gender<br>Boys | Team Data CSV<br>Team Age/Level<br>U14 Competitive                                       | Freeze Reset<br>Event Age/Level<br>US4 Competitive                       | Create Docs Delete Docs Email<br>Club<br>Iron Pigs Soccer Club (Josh's Demo Accou                                                                                                    |
| Detail         | ed Report +)                              | Prex. Repo<br>Roster<br>0/1<br>11         | of Date Playe<br>ID Team Name<br>FLYERS SC BULLDOGS<br>FLYERS SC GOALS                       | Gender<br>Boys<br>Boys     | Team Data (SV)<br>Team Age/Level<br>U14 Competitive<br>U17 Competitive                   | Event Age/Level<br>U14 Competitive<br>U17 Competitive                    | Cruste Docs Delete Docs Email<br>Club<br>Iron Pigs Soccer Club (Josh's Demo Accou<br>Iron Pigs Soccer Club (Josh's Demo Accou                                                                |
| Detail         | ed Report +)<br>ct Photos                 | Pres. Repo<br>Roster<br>0/1<br>11<br>0/11 | or Date Playe<br>ID Team Name<br>PLYERS SC BULLDOGS<br>PLYERS SC BULLDOGS<br>PLYERS SC PLUGS | Boys<br>Girls              | Team Data CSV<br>Team Age/Level<br>U14 Competitive<br>U17 Competitive<br>U18 Competitive | Event Age/Level<br>U14 Competitive<br>U17 Competitive<br>U18 Competitive | Chub<br>Chub<br>Dran Pigs Soccer Club (Josh's Demo Accou<br>Iron Pigs Soccer Club (Josh's Demo Accou<br>Iron Pigs Soccer Club (Josh's Demo Accou<br>Iron Pigs Soccer Club (Josh's Demo Accou |

## Understanding The List Of Teams For Your Event

**THE ROSTER COLUMN** - If a team's roster has not yet been frozen the number will read O/number of players in the player list. If all of the players on the team's player list have been frozen, this number will be the color Green. If a team's roster has been frozen and a player has been added by the club administrator but not yet added by the registrar, the first number will reflect the number of players frozen on the roster and the second number will be the number of players on the player list for that team. If there is a PDF symbol in this column, it represents that there has been an Official Roster generated in the team account for them to be able to print.

| Searc    | h Filters                               |                                                          | Show ID Card Downlo                                                                                                    | ad Column                                             | s                                                                                                    | Team Status                                                                                       | (All Teams)                                                                                                    | Apply Filter                                              |
|----------|-----------------------------------------|----------------------------------------------------------|----------------------------------------------------------------------------------------------------|-------------------------------------------------------|----------------------------------------------------------------------------------------------------|---------------------------------------------------------------------------------------------------|----------------------------------------------------------------------------------------------------|-----------------------------------------------------------|
| Fall 20  | Event:<br>010 Competit<br>Ial Roster (P | tive Registrat<br>DF)                                    | Event                                                                                                    | Group:                                                | Event Team                                                                                                 | Level: Club or Team                                                                               | Name:                                                                                                    |                                                           |
| Remov    | ve Selected To                          | eams                                                     | Edit Registration Eve                                                                                                    | int 🗃 🛙                                               | Export Registration                                                                                        | Data                                                                                              |                                                                                                    |                                                           |
| lect tea | ims to include                          | then use one                                             | of the following functions to ger                                                                                                    | nerate your rep                                       | port or perform actions in                                                                                 | bulk.                                                                                             | (Set Level +)                                                                                                    | •                                                         |
| Detaile  | In Report +)                            | Prex. Repo                                               | of the following functions to ger<br>of Date Playe                                                                                                    | r Data CSV                                            | Team Data CSV                                                                                              | Freeze Reset                                                                                      | (Set Level +)<br>Create Docs (Delete Docs                                                                                                    | (Insla                                                    |
| Detaile  | ed Report +)                            | Prev. Repo<br>Roster<br>0/1                              | of the following functions to ger<br>rt Date Playe<br>TO Team Name<br>PLYTRS SC BULLDOGS                                                                                                    | r Data CSV<br>Gender<br>Boys                          | Team Data CSV<br>Team Age/Level<br>U14 Competitive                                                         | Freeze Reset<br>Event Age/Level<br>U14 Competitive                                                | (Set Level +)<br>Create Docs Delete Docs<br>Club<br>Sen Pigs Soccer Club (Josh's D                                                                                                    | Email +                                                   |
| Detaile  | rd Report +)                            | Prex. Repo<br>Prex. Repo<br>Roster<br>0/1<br>11%         | of the following functions to ger<br>at Date Playe<br>TO Team Name<br>PLYTRS SC BULLDOGS<br>CLYTRS SC BULLDOGS                                                                                                    | r Data CSV<br>Gender<br>Boys<br>Boys                  | Team Data CSV<br>Team Age/Level<br>U14 Competitive<br>U17 Competitive                                      | Event Age/Level<br>US4 Competitive<br>US7 Competitive                                             | (Set Level +)<br>Create Docs<br>Club<br>Iron Pigs Soccer Club (Josh's D<br>Iron Pigs Soccer Club (Josh's D                                                                                                    | Email +                                                   |
| Detaile  | the Report +)                           | Prev. Repo<br>Prev. Repo<br>Roster<br>0/1<br>11%<br>0/11 | of the following functions to gen<br>the following functions to gen<br>the player<br>FLYERS SC BULLDOGS<br>FLYERS SC BULLDOGS<br>FLYERS SC PUGS                                                                                                    | r Data CSV<br>Gender<br>Boys<br>Boys<br>Girls         | Team Data CSV<br>Team Age/Level<br>US4 Competitive<br>US7 Competitive<br>US8 Competitive                   | buk.<br>Freeze Reset<br>Event Age/Level<br>US4 Competitive<br>US7 Competitive<br>US8 Competitive  | (Set Level +)<br>Create Docs<br>Cub<br>Bron Pigs Soccer Club (Josh's D<br>Bron Pigs Soccer Club (Josh's D<br>Bron Pigs Soccer Club (Josh's D                                                                       | Email *                                                   |
| Detaile  | rd Report *)                            | Prev. Repo<br>Roster<br>0/1<br>11%<br>0/11<br>0/14       | of the following functions to get<br>the following functions to get<br>the following functions to get<br>the following functions to get<br>for the following functions to get<br>for the following for the following for the | r Duta CSV<br>Gender<br>Boys<br>Boys<br>Girls<br>Boys | Team Data CSV<br>Team Data CSV<br>US4 Competitive<br>US7 Competitive<br>US8 Competitive<br>US4 Competitive | buk. Freeze Reset Event Age/Level US4 Competitive US8 Competitive US4 Competitive US4 Competitive | Set Level +)<br>Create Docs<br>Coub<br>Iron Pigs Soccer Club (Josh's D<br>Iron Pigs Soccer Club (Josh's D<br>Iron Pigs Soccer Club (Josh's D<br>Iron Pigs Soccer Club (Josh's D<br>Iron Pigs Soccer Club (Josh's D | Email »<br>Email »<br>emo Accou<br>emo Accou<br>emo Accou |

### Uploading Your Signature To Print On The Official Rosters And ID Cards

If you need your signature to print on the Official Roster and ID Cards, you have the ability to upload your signature. To do this simply click on the **REGISTRAR** tab, then click on **SIGNATURE** in the grey menu bar where you will be able to upload your signature from a file in your computer.

|        | 2.com     |                | -   |      |      |      |      |     |        |    |
|--------|-----------|----------------|-----|------|------|------|------|-----|--------|----|
|        |           |                | H   | lome | Club | Refe | rees | Reg | istrar | Ű. |
| Home   | Coaches   | Team Officials | Pla | yers | Tea  | ms   | Log  | Out | Help   |    |
| Summar | y Signatu | re Options     |     |      |      |      |      |     |        |    |

## **Registrar Tab Options**

If you want your Official Rosters to print the Seasonal Year, you will need to enter that information. To do this you will need to click on the **REGISTRAR** tab, then click on **OPTIONS** in the grey menu bar. From this page you can enter your Association ID (if you have one), the seasonal year, an alternate seasonal year, or you can replace the state description (EX: VT can be changed to read Vermont). The roster format will be setup for you, so don't change it if it is (you might not be a North Texas association, but North Texas has a roster format that is used by numerous states and yours might be one of them).

| Ľ        | com                              |                   | Home   | Club Refe                           | erees Reg                             | istrar 🛐                    |
|----------|----------------------------------|-------------------|--------|-------------------------------------|---------------------------------------|-----------------------------|
| Home     | Coaches T                        | 'eam Officials P  | layers | Teams                               | Log Out                               | Help                        |
| Summ     | ary Signature                    | Options           |        |                                     |                                       |                             |
|          | Registrar Acco<br>Master Account | ount Options      |        |                                     |                                       |                             |
| 2        | User Name                        | josh              |        |                                     |                                       |                             |
|          | Association ID                   |                   |        |                                     |                                       |                             |
| 5        | Seasonal Year                    |                   |        |                                     |                                       |                             |
|          | Seasonal Year A                  | lt.               |        | Optional seasor<br>Seasonal Year a  | n to display on P<br>above will be us | DF format ro<br>ed instead. |
|          | State Descriptio                 | n                 |        | You can replace<br>on ID cards with | e the State displ<br>h the above tex  | ayed<br>t.                  |
|          | Roster Format                    | North Texas 🛟     |        |                                     |                                       |                             |
|          | Date Created                     | 5/18/2008 8:05:23 | 3 PM   |                                     |                                       |                             |
|          | Last Updated                     | 1/24/2010 8:59:49 | 5 PM   |                                     |                                       |                             |
| <u> </u> | Last Login                       | 1/21/2010 12:15:3 | 38 PM  |                                     |                                       |                             |
| La       |                                  |                   | Save   | (Cancel)                            |                                       |                             |

23